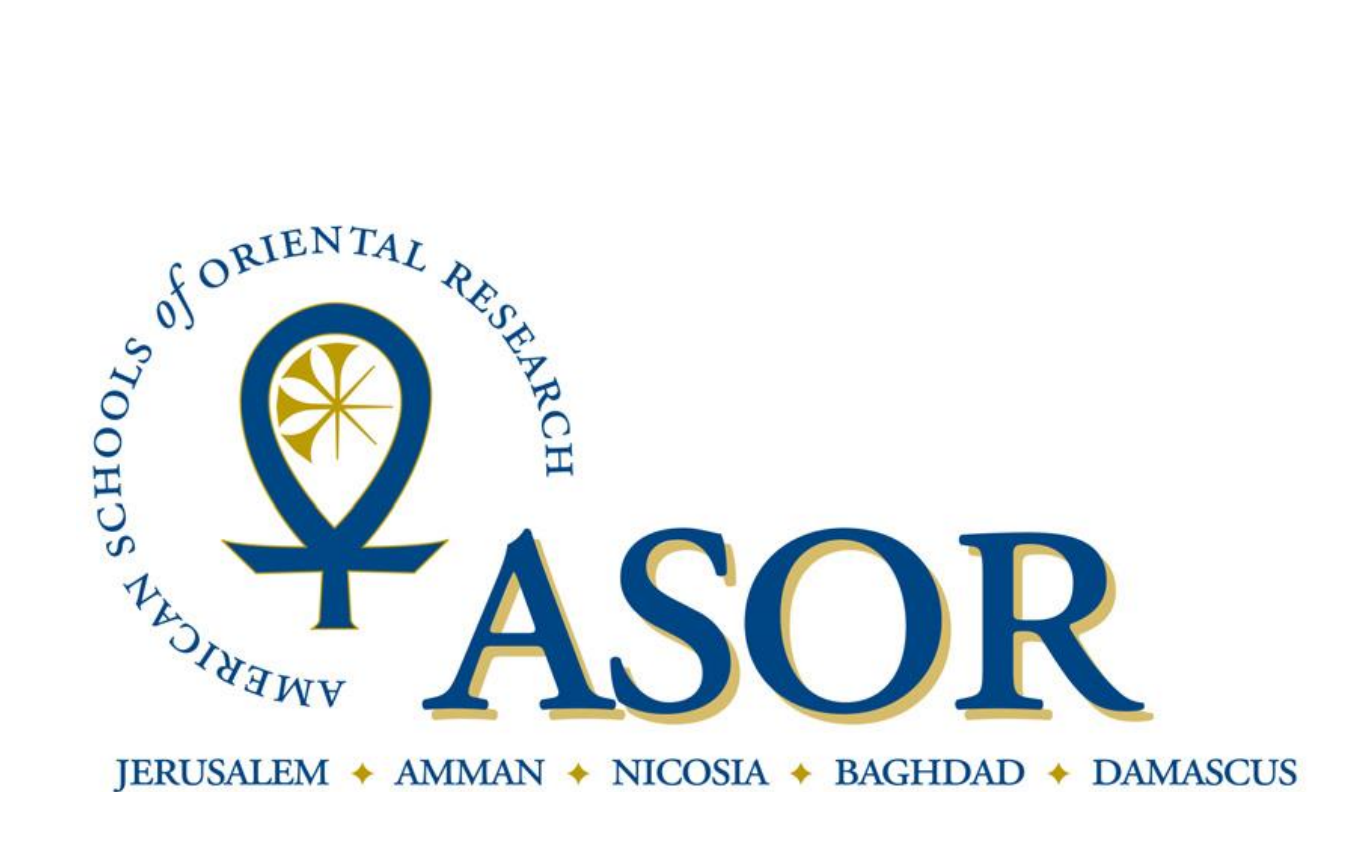

## **REGISTERING FOR THE ANNUAL MEETING**

1. To register for the Annual Meeting, first type <http://www.asor.org> into the address bar of your web-browser to reach the ASOR homepage. Click the word "Register" to begin the registration process.

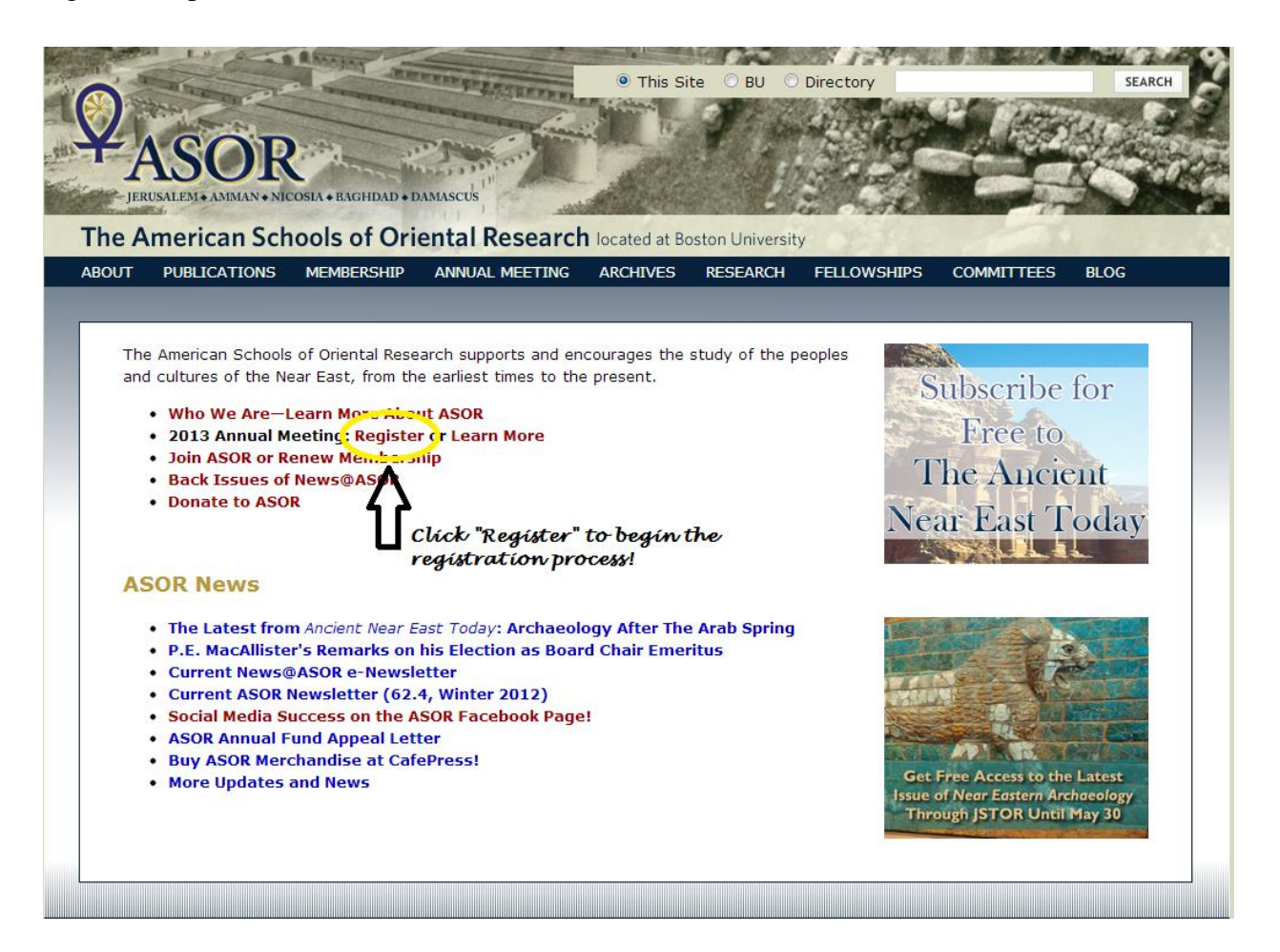

2. This will take you to a login screen. Your user name is the primary email address you have on file in our database. Your password was chosen when you first registered for your ASOR membership. After entering the appropriate information click the "Go" button. If you do not remember your password, either click "Forgot Your Password?" or email <u>asormemb@bu.edu</u> to request a new password.

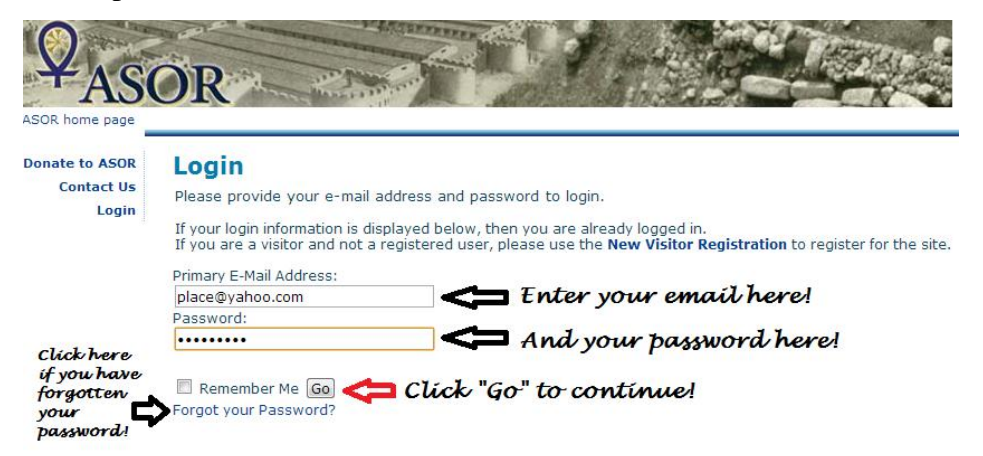

3. Clicking "Go" will direct you to a Shopping Cart where you should select the "2013 Annual Meeting in Baltimore" in order to begin registering.

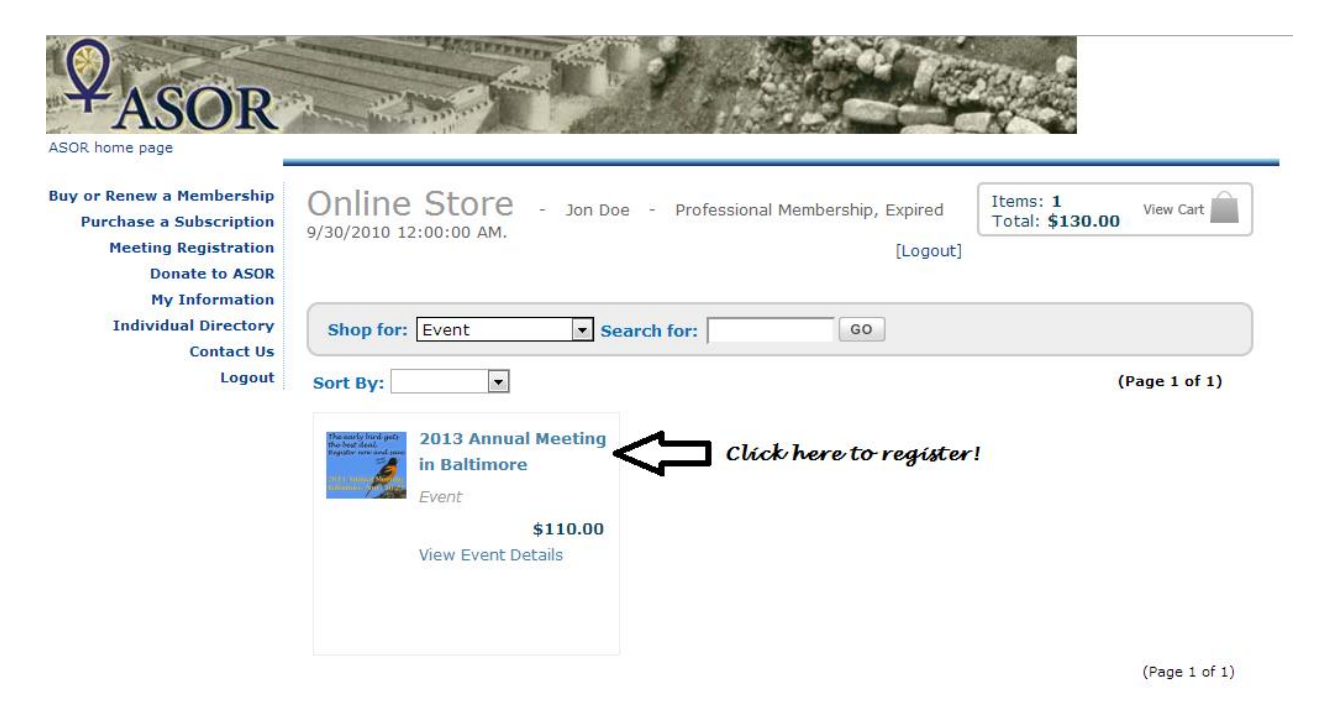

4. The "Event Registration Wizard" will display the various registration options that are available depending on your membership status with ASOR.

If you are a current member of ASOR you will see this registration page and should select the appropriate fee rate and click "Next":

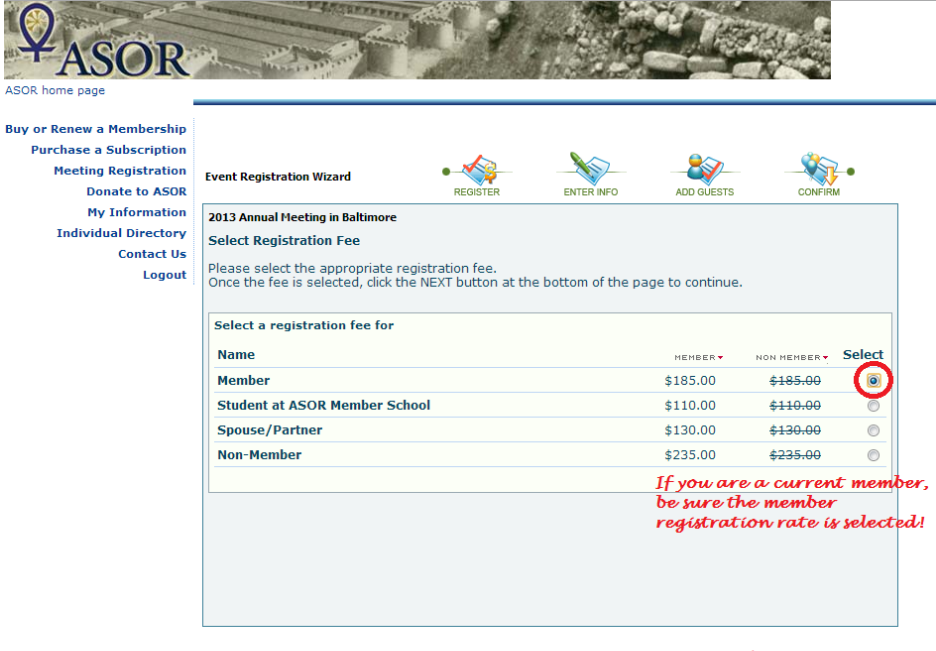

Click "Next" to proceed! Cancel Next » **OR** if you are not currently a member of ASOR, either join or renew your membership, or continue and register as a "Student at ASOR Member School" or "Non-Member" and click "Next" to continue:

| Buy or Renew a Membership<br>Purchase a Subscription                                           | Event Registration Wizard                                                                                                    | •     | -                    |                                            | •                          |
|------------------------------------------------------------------------------------------------|----------------------------------------------------------------------------------------------------|-------|----------------------|--------------------------------------------|----------------------------|
| Meeting Registration<br>Donate to ASOR<br>My Information<br>Individual Directory<br>Contact Us | 2013 Annual Meeting in Baltimore<br>Select Registration Fee<br>Please select the appropriate reg<br>Once the fee is selected, click the | *     |                      |                                            |                            |
| Logout                                                                                         | Select a registration fee for Jon                                                                                                    | n Doe | <br>MEMBER -         | NON MEMBER -                               | Select                     |
|                                                                                                | Student at ASOR Member Scho<br>Non-Member                                                                                               | ool   | \$110.00<br>\$235.00 | <del>\$110.00</del><br><del>\$235.00</del> | $\bigcirc$                 |
|                                                                                                |                                                                                                    |       |                      | Select th<br>registra                      | e appropriat<br>tion rate! |
|                                                                                                |                                                                                                    |       |                      |                                            |                            |
|                                                                                                |                                                                                                    |       | Then                 | clíck "Nex                                 | t" to proce                |

5. On this page, please enter your registration and badge information, being sure to edit your Badge Name and Badge Organization information. Please check the boxes for "Paper or Poster Presenter" and/or "First Time Attendee" if applicable to your registration. And click "Next" to continue (or "Previous" to return to the previous page).

|                        |                                                                                                    | . 🔊                           |                                 |               | <u> </u>      |  |
|------------------------|----------------------------------------------------------------------------------------------------|-------------------------------|---------------------------------|---------------|---------------|--|
| urchase a Subscription | Event Registration Wizard                                                                           | REGISTER                      | ENTER INFO                      | ADD GUESTS    | CONFIRM       |  |
| Meeting Registration   | 2013 Annual Meeting in Baltimore                                                                    |                               |                                 |               |               |  |
| Donate to ASOR         | Enter Registration Informatio                                                                       | n                             |                                 |               |               |  |
| Individual Directory   | Please enter your registration                                                                      | and badge informatio          | in                              |               |               |  |
| Contact Us<br>Logout   | Click the NEXT button at the bottom of the page to continue.<br><b>Be sure to edit the name tha</b> |                               |                                 |               |               |  |
|                        | Enter registration informatio                                                                       | n for Jon Doe                 | W                               | ill appear of | n your badge! |  |
|                        | R First Name: Jon                                                                                   |                               | R Badge Name:                   | Jon           |               |  |
|                        | R Last Name: Dee                                                                                    |                               | Registration                    | 5/20/2012     |               |  |
|                        | East Name. Doe                                                                                      |                               | Date:                           | 5/20/2015     |               |  |
|                        |                                                                                                    |                               |                                 |               |               |  |
|                        | R Badge Organization:                                                                               |                               |                                 |               |               |  |
|                        | <sup>R</sup> Badge Organization:                                                                    | Enter your in                 | stitution or                    |               |               |  |
|                        | <sup>R</sup> Badge Organization:                                                                    | Enter your in<br>organization | stitution or<br>i name here!    |               |               |  |
|                        | <sup>®</sup> Badge Organization:<br>Paper or Poster Presenter                                       | Enter your in<br>organization | stitution or<br>name here!      |               |               |  |
|                        | <sup>e</sup> Badge Organization:<br>Paper or Poster Presenter<br>First Time Attendee:               | Enter your in<br>organization | stitution or<br>name here!<br>⁄ |               |               |  |
|                        | <sup>®</sup> Badge Organization:<br>Paper or Poster Presenter<br>First Time Attendee:               | Enter your in<br>organization | stitution or<br>name here!      |               |               |  |

6. On the Guest Attendance page, please indicate if you would like to bring a guest or guests to the Annual Meeting. Registering guests is optional. If you would like to bring a guest or guests, select your desired number of guests and click "Next" to continue. If you are not bringing any guests, leave the guest count at "0" and click "Next" to continue.

| home page               |                                                                                                    |
|-------------------------|----------------------------------------------------------------------------------------------------|
| or Renew a Membership   | Event Registration Wizard                                                                                  |
| Purchase a Subscription | REGISTER ENTER INFO ADD GUESTS CONFIRM                                                                     |
| Meeting Registration    | 2013 Annual Meeting in Baltimore                                                                           |
| Donate to ASUR          | Select Guests                                                                                              |
| Individual Directory    | This event allows you to register guests. Please select if and how many guests will be attending the event |
| Contact Us              | as part of your registration.                                                                              |
| Logout                  | Number of guests (optional):                                                                               |
|                         |                                                                                                    |
|                         | Number of Guests (optional):<br>Select the number of<br>guests attending with<br>you!                      |

a. If you selected to bring guests to the Annual Meeting, you are directed to a page where you can enter in the Guest Registrant's information. These fields are the same as for your registration information: First and Last Name, Badge Name, and Badge Organization. Click "Next" to continue.

| ASOR home page                                                                   |                                                                                                    |
|----------------------------------------------------------------------------------|----------------------------------------------------------------------------------------------------|
| Buy or Renew a Membership<br>Purchase a Subscription                             | Event Registration Wizard                                                                                                    |
| Meeting Registration<br>Donate to ASOR<br>My Information<br>Individual Directory | 2013 Annual Heeting in Baltimore<br>Enter Guest Registrants Information<br>Please enter registration information for guest registrants attending the event.<br>Click the NEVT button as the bettom of the page to continue. |
| Contact Us<br>Logout                                                             | Enter registration information for Guest #1   * First Name: * Badge Name:   * Last Name: * Registration Date:                                                                                                    |
|                                                                                  | Badge Organization: Fill in the reguired registration information for your guest!   Paper or Poster Presenter: guest!                                                                                                    |
|                                                                                  | Click "Next" to conti<br>« Previous) Cancel (Next *                                                                                                    |

b. Clicking "Next" will direct you to the web page to select the registration fee for the guest. Please select the appropriate registration fee that applies to your guest. For example, if you would like to bring your Spouse/Partner to the meeting, select the checkbox for the fee type "Spouse/Partner." Click "Next" to proceed to a page to confirm and submit the registration for you and your guest.

| thase a Subscription | Evene Registration wizard                                                                |                      |            |            |                     | •      |  |
|----------------------|------------------------------------------------------------------------------------------|----------------------|------------|------------|---------------------|--------|--|
|                      |                                                                                          | REGISTER             | ENTER INFO | ADD GUESTS | CONFIRM             |        |  |
| leeting Registration | 2013 Annual Meeting in Baltimore                                                         |                      |            |            |                     |        |  |
| Donate to ASOR       | Select Guest Registration Fees                                                           | 5                    |            |            |                     |        |  |
| My Information       | Please select the registration fe                                                        | es that apply to you | ir quests. |            |                     |        |  |
| Contact Us           | Once the fees are selected, click the NEXT button at the bottom of the page to continue. |                      |            |            |                     |        |  |
| Logout               |                                                                                          |                      |            |            |                     |        |  |
|                      | Select fee type for Guest #1 (                                                           | (guest guest)        |            |            |                     |        |  |
|                      | Name                                                                                     |                      |            | MEMBER -   | NON MEMBER -        | Select |  |
|                      | Member                                                                                   |                      |            | \$185.00   | <del>\$185.00</del> | 0      |  |
|                      | Student at ASOR Member Sch                                                               | hool                 |            | \$110.00   | <del>\$110.00</del> | 0      |  |
|                      | Spouse/Partner                                                                           |                      |            | \$130.00   | \$130.00            |        |  |
|                      | Non-Member                                                                               |                      |            | \$235.00   | \$235.00            | 0      |  |
|                      |                                                                                          |                      |            | Select 1   | the approp          | ríate  |  |
|                      |                                                                                          |                      |            | rate fo    | r your gue          | st!    |  |

7. After clicking "Next," please confirm and submit your (and your guest's) registration information. Please take the opportunity to review your Badge Name and Registration Fee. When you are confident that the information is correct, click "Register Now." If you need to make corrections, click "Previous" to return to earlier pages and make corrections.

| OR home page                                                                                                    | Event Registration Wizard                                                                                                    | • |   |                | <u> </u>                         |  |
|----------------------------------------------------------------------------------------------------|----------------------------------------------------------------------------------------------------|---|---|----------------|----------------------------------|--|
| Mathematical a Subscription<br>Meeting Registration<br>Donate to ASOR<br>My Information<br>Individual Directory<br>Contact Us<br>Logout | REGISTER   ENTER INFO   ADD GUESTS   CONFIRM     2013 Annual Meeting in Baltimore   Confirm & Submit Registration   Please confirm the selected information below and click the REGISTER NOW button.     To change registration information below, click the PREVIOUS button to go back.   Printer Friendly Version     • Event:   2013 Annual Meeting in Baltimore   11/20/2013 05:00pm - 11/23/2013 09:30pm |   |   |                |                                  |  |
|                                                                                                    | Main Registration - Kevin<br>Badge Name: Kevin<br>Guest Registration #1 - guest                                                                                                    |   |   |                | \$185.00                         |  |
|                                                                                                    | Badge Name: guest                                                                                                    |   |   | Su             | \$130.00                         |  |
|                                                                                                    |                                                                                                    |   | G | Click<br>submi | "Register Now<br>t the registrat |  |

8. This will direct you to the Online Store's "Shopping Cart" where the Annual Meeting Registration will appear as an item in your shopping cart. When you are finished reviewing the contents of your shopping cart, click "Proceed to Checkout." If there seems to be any errors, you will need to delete the products from your cart (by clicking the red "X"s) and begin again.

| Purchase a Subscription<br>Meeting Registration                                  | Online         | Store - Kevin - Profession                                                         | al Membership, Expires ( | 5/30/2013 12:00: | 00 AM.<br>[Logout] |
|----------------------------------------------------------------------------------|----------------|------------------------------------------------------------------------------------|--------------------------|------------------|--------------------|
| Donate to ASOR<br>My Information<br>Individual Directory<br>Contact Us<br>Logout | Shopping Cart  |                                                                                    |                          |                  |                    |
|                                                                                  | Update Cart    | Empty Cart                                                                         | Click on the [X] to rome | g Proceed to     | Checkout 🕽         |
|                                                                                  | Source Code:   | Item                                                                               |                          | Item Price       | Price              |
|                                                                                  | ×              | 2013 Annual Meeting in Baltimore<br>Event<br>Main Registration, Badge Name: Kevin  | 1                        | \$185.00         | \$185.00           |
|                                                                                  | ×              | 2013 Annual Meeting in Baltimore<br>Event<br>Guest Registration, Badge Name: guest | 1                        | \$130.00         | \$130.00           |
|                                                                                  |                |                                                                                    |                          | Subtotal         | \$315.00           |
|                                                                                  | Discount Code: | Apply Discount                                                                     | Click "Pro               | rceed to Che     | eckout"            |
|                                                                                  |                |                                                                                    | to contin                |                  |                    |

9. You will then be taken to a checkout page where you can review your billing address (if there are corrections that need to be made, you can click "change.") You can confirm the email address at the bottom left of this screen; this address will receive the confirmation and receipt via email. You can also indicate if you would like to post a note on Facebook indicating you purchased a registration. On the right of the screen, you can review your purchase and enter your credit card information. Please enter the card type (MasterCard, Visa, or Discover), card number, and expiration date, and double-check the cardholder's name. If everything is in order click the "Purchase Now" Button.

| ASOR home page                                                                                           |                                                                                  | 20                                  |                           |
|----------------------------------------------------------------------------------------------------|----------------------------------------------------------------------------------|-------------------------------------|---------------------------|
| Buy or Renew a Membership<br>Purchase a Subscription<br>Meeting and Event Registration<br>Donate to ASOR | Checkout                                                                         |                                     |                           |
| My Information                                                                                           | Purchase Details<br>Please review the information below and submit your purchase | by clicking on the purchase nov     | v button.                 |
| Individual Directory<br>Contact Us<br>Logout                                                             | Billing Address                                                                  | Purchase Summary                    | Items in Cart             |
|                                                                                                    | Kevin                                                                            | Current Purchases:                  | \$185.00                  |
|                                                                                                    |                                                                                  | Taxes:                              | \$0.00                    |
|                                                                                                    |                                                                                  | Shipping:                           | \$0.00                    |
|                                                                                                    |                                                                                  | Total:                              | \$185.00                  |
|                                                                                                    | Change                                                                           | Payment Information                 | $\frown$                  |
| (                                                                                                    | E-mail and Social Confirmations                                                  | Payment Information:                | Credit Card 🗨             |
|                                                                                                    | Send a confirmation email to my primary email address:                           | · /                                 | MasterCard                |
|                                                                                                    | address:                                                                         | <sup>©</sup> Card Type:             | MasterCard 💌              |
|                                                                                                    |                                                                                  | Credit/Debit:                       | Credit 💌                  |
|                                                                                                    | Post a note on my Facebook Wall about this purchase<br>selection.                | Card Number:<br>Credit Card ID: (7) |                           |
|                                                                                                    |                                                                                  | Card Expiration Date:               | January(01 - 2013 -       |
|                                                                                                    |                                                                                  | Cardholder's Name:                  | Kevin                     |
|                                                                                                    |                                                                                  | This is a Corporate Card            | ¶∕                        |
|                                                                                                    |                                                                                  | Clíck to submít                     | your order!               |
|                                                                                                    |                                                                                  | ſ                                   | Back to Cart Purchase Now |

10. Once your card has been verified you will see a confirmation page. You should print the confirmation page for your records even though a copy has been emailed to you. If you have any questions about your Annual Meeting registration you can contact us at asor@bu.edu or asormemb@bu.edu or by phone at 617-353-6570.